# 

### 進入問卷編輯

#### • 左方課程活動區下方點選「出缺勤」,進入出缺勤管理頁面。

山红盐

|                  |  |                                                 |                                     | ∫ 分為 <u>【點名】</u> 、 | 【匯出】兩個 | 固功能項  |       |  |
|------------------|--|-------------------------------------------------|-------------------------------------|--------------------|--------|-------|-------|--|
| ▶ 細铅注動           |  | 請注意: 本出                                         | 缺勤功能並未興校務系統整:                       |                    | 行作業    |       |       |  |
|                  |  | 帳號,姓                                            | 名 C                                 | ▼ 篩選 -             |        |       |       |  |
| ▲ 成員 (4)         |  | 項次女                                             | 生名 單位                               |                    | 出席     | 缺席 遲到 | 早退 請假 |  |
| <b>\$</b> \$小組專區 |  | 1                                               | 測試學生_01<br>99sttest01               | 所屬其他單位 (OTHER)     |        |       |       |  |
| 阖 出缺勤            |  | 2 <u>測試學生_02</u><br>99sttest02 人員所屬其他單位 (OTHER) |                                     |                    |        |       |       |  |
| ■ 成績計算           |  | 3                                               | 》<br>測試學生_03<br>99sttest03<br>人員    | 所屬其他單位 (OTHER)     |        |       |       |  |
|                  |  | 4                                               | <b>陳佳能(專業</b> )<br>canon79118<br>進修 | 學分班 (XOcee)        |        |       |       |  |
|                  |  |                                                 |                                     |                    |        |       |       |  |

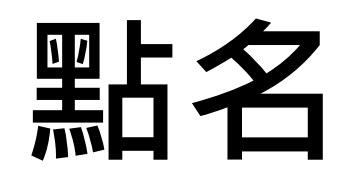

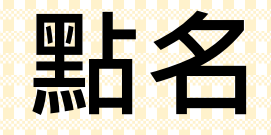

#### 點擊出缺勤右方「☑點名」,管理成員出缺勤。

| 出缺勤☑點名 ™ ™ ● ● |    |                       |        |            |    |  |    |    |    |    |    |
|----------------------------------------------------------------------------------------------------|----|-----------------------|--------|------------|----|--|----|----|----|----|----|
| 帳號,                                                                                                    | 姓名 |                       | Q      | ▼篩選▼       |    |  |    |    |    |    |    |
| 項次                                                                                                    | 姓名 |                       | 單位     |            |    |  | 出席 | 缺席 | 遲到 | 早退 | 請假 |
| 1                                                                                                    | 9  | 測試學生_01<br>99sttest01 | 人員所屬其他 | 也單位 (OTHEF | ۲) |  |    |    |    |    |    |
| 2                                                                                                    |    | 測試學生_02<br>99sttest02 | 人員所屬其他 | 也單位 (OTHEF | २) |  |    |    |    |    |    |
| 3                                                                                                    | 9  | 測試學生_03<br>99sttest03 | 人員所屬其他 | 也單位 (OTHEF | २) |  |    |    |    |    |    |
| 4                                                                                                    |    | 陳佳能(專業)<br>canon79118 | 進修學分班( | XOcee)     |    |  |    |    |    |    |    |

| 點名 (canon問題測試區)                       |                                                         |                                                                                          |                                                                                                    |                                                                                                    |                                                                                                    |                                                                                                    |                                                                                                    |                                                                                                    |                                                                                                    |  |  |  |
|---------------------------------------|---------------------------------------------------------|------------------------------------------------------------------------------------------|----------------------------------------------------------------------------------------------------|----------------------------------------------------------------------------------------------------|----------------------------------------------------------------------------------------------------|----------------------------------------------------------------------------------------------------|----------------------------------------------------------------------------------------------------|----------------------------------------------------------------------------------------------------|----------------------------------------------------------------------------------------------------|--|--|--|
| 請注意:本出缺動功能並未與校務系統整合,登錄過報請務必依據學校規定進行作業 |                                                         |                                                                                          |                                                                                                    |                                                                                                    |                                                                                                    |                                                                                                    |                                                                                                    |                                                                                                    |                                                                                                    |  |  |  |
| <b>\$\$</b> 總數                        |                                                         |                                                                                          |                                                                                                    |                                                                                                    |                                                                                                    |                                                                                                    |                                                                                                    |                                                                                                    |                                                                                                    |  |  |  |
| 5                                     |                                                         | г                                                                                        |                                                                                                    |                                                                                                    |                                                                                                    |                                                                                                    |                                                                                                    |                                                                                                    |                                                                                                    |  |  |  |
| 號, 姓名                                 |                                                         | Q 日期 2021-03-12 自訂 ~                                                                     | 結                                                                                                    | 果                                                                                                    | 會                                                                                                    | 顯                                                                                                    | 示                                                                                                    | 在山                                                                                                    | 七                                                                                                    |  |  |  |
| 項次                                    | 姓名                                                      | 單位                                                                                       | (                                                                                                    | 出席                                                                                                    | 缺席                                                                                                    | 遲到                                                                                                    | 早退                                                                                                    | 請假                                                                                                    |                                                                                                    |  |  |  |
| 1                                     |                                                         | 測試學生_01<br>99sttest01 人員所屬其他單位 (OTHER)                                                   |                                                                                                    | 0                                                                                                    | 0                                                                                                    | 0                                                                                                    | 0                                                                                                    | 0                                                                                                    |                                                                                                    |  |  |  |
| 2                                     | 1                                                       | 測試學生_02<br>99sttest02 人員所屬其他單位 (OTHER)                                                   |                                                                                                    |                                                                                                    |                                                                                                    |                                                                                                    |                                                                                                    |                                                                                                    |                                                                                                    |  |  |  |
| 3                                     |                                                         | 測試學生_03<br>99sttest03 人員所屬其他單位 (OTHER)                                                   |                                                                                                    | 0                                                                                                    | 0                                                                                                    | 0                                                                                                    | 0                                                                                                    | 0                                                                                                    |                                                                                                    |  |  |  |
| 4                                     |                                                         | 陳佳能(專業)<br>進修學分班 (XOcee)                                                                 |                                                                                                    | 0                                                                                                    | 0                                                                                                    | 0                                                                                                    | $\bigcirc$                                                                                                    | 0                                                                                                    |                                                                                                    |  |  |  |
|                                       | 名 (ca<br>ti:本出缺!<br>5<br>號,姓名<br>項次<br>1<br>2<br>3<br>4 | 名 (canon問語<br>ま 本出読動功能並<br>5<br>5<br>5<br>5<br>5<br>5<br>5<br>5<br>5<br>5<br>5<br>5<br>5 | <ul> <li> <b>2</b> (canon問題測試區)      </li> <li> <b>1</b> (■ 」)             <b>2</b> (□ 」)             <b>3</b> (■ 」)             <b>3</b> (■ 」)             <b>1</b> (■ 」)             <b>1</b> (■ 」)             <b>1</b> (□ 」)             <b>1 1</b> (■ 」)             <b>1 1</b></li></ul> | <ul> <li> <b>2</b> (canon問題測試區)      </li> <li> <b>2</b> (canon問題測試區)      </li> <li> <b>1</b> (1) (2) (2) (2) (2) (2) (2) (2) (2) (2) (2</li></ul> | <ul> <li>名 (canon問題测試區)</li> <li>注 本出缺勤功能並未與校務系統整合,登錄通報請務必依據學校規定進行作業</li> <li>論款</li> <li>5</li> <li>5</li> <li>5</li> <li>5</li> <li>項次 姓名</li> <li>單位</li> <li>1 ① 测試學生_01</li> <li>人員所屬其他單位 (OTHER)</li> <li>2 ② 测試學生_02</li> <li>人員所屬其他單位 (OTHER)</li> <li>3 ③ 测試學生_03</li> <li>人員所屬其他單位 (OTHER)</li> <li>4 ④ 陳佳能(專業)</li> <li>進修學分班 (XOcee)</li> </ul> | <ul> <li>名 (canon問題測試區)</li> <li>注 本出缺動功能並未與校務条統整合,登錄通報講務必依據學校規定進行作業</li> <li>論款</li> <li>5</li> <li>號,姓名</li> <li>Q 日期 2021-03-12 自訂 ▼</li> <li>結果會</li> <li>項次 姓名</li> <li>單位</li> <li>出席 缺席</li> <li>1 ② 測試學生_01 人員所屬其他單位 (OTHER)</li> <li>2 ③ 測試學生_02 人員所屬其他單位 (OTHER)</li> <li>3 ④ 測試學生_03 人員所屬其他單位 (OTHER)</li> <li>4 ④ 陳佳能(專業): 進修學分班 (XOcee)</li> </ul> | <ul> <li>名 (canon問題判試區)</li> <li>注 本出缺勤功能並未與校務条統整合,登錄通報議務必依據學校規定進行作業</li> <li>論款</li> <li>5</li> <li>號,姓名</li> <li>Q 日期 2021-03-12 自訂 ∨</li> <li>結果會 疑</li> <li>項次 姓名</li> <li>單位</li> <li>出席 缺席 遲到</li> <li>1 ② 測試學生_01 人員所屬其他單位 (OTHER)</li> <li>○ ○</li> <li>2 ③ 測試學生_02 人員所屬其他單位 (OTHER)</li> <li>○ ○</li> <li>3 ④ 測試學生_03 人員所屬其他單位 (OTHER)</li> <li>○ ○</li> <li>4 ④ 陳佳能(專業): 進修學分班 (XOcee)</li> </ul> | <ul> <li>名 (canon問題測試區)</li> <li>注 本出缺勤功能並未與校務条統整合,登券通報議務必依據學校規定進行作業</li> <li>論 總款</li> <li>5</li> <li>號,姓名</li> <li>Q 日期 2021-03-12 自訂 ▼</li> <li>結果會照示</li> <li>項次 姓名</li> <li>單位</li> <li>出席 缺席 遲到 早退</li> <li>1 ② 測試學生_01 人員所屬其他單位 (OTHER)</li> <li>○ ○</li> <li>○ ② 測試學生_02 人員所屬其他單位 (OTHER)</li> <li>○ ○</li> <li>○ ③ 測試學生_03 人員所屬其他單位 (OTHER)</li> <li>○ ○</li> <li>○ ○</li> <li>○</li> <li>○</li> <li>○</li> <li>○</li> <li>○</li> <li>○</li> <li>○</li> <li>○</li> <li>○</li> <li>○</li> <li>○</li> <li>○</li> <li>○</li> <li>○</li> <li>○</li> <li>○</li> <li>○</li> <li>○</li> <li>○</li> <li>○</li> <li>○</li> <li>○</li> <li>○</li></ul> | <ul> <li>名 (canon問題判試區)</li> <li>注 本出缺勤功能並未與校務条統整合,登錄遺報議務必依據學校規定進行作業</li> <li>論款</li> <li>5</li> <li>5</li> <li>5</li> <li>5</li> <li>5</li> <li>6</li> <li>7</li> <li>7</li> <li>7</li> <li>8</li> <li>9</li> <li>9</li> <li>9</li> <li>9</li> <li>9</li> <li>9</li> <li>9</li> <li>9</li> <li>1</li> <li>9</li> <li>9</li> <li>1</li> <li>9</li> <li>9</li> <li>1</li> <li>9</li> <li>9</li> <li>1</li> <li>1</li> <li>2</li> <li>2</li> <li>3</li> <li>2</li> <li>3</li> <li>3</li> <li>4</li> <li>2</li> <li>4</li> <li>4</li> <li>4</li> <li>4</li> <li>4</li> <li>4</li> <li>4</li> <li>4</li> <li>4</li> <li>4</li> <li>4</li> <li>4</li> <li>4</li> <li>4</li> <li>4</li> <li>4</li> <li>4</li> <li>4</li> <li>4</li> <li>4<!--</td--></li></ul> |  |  |  |

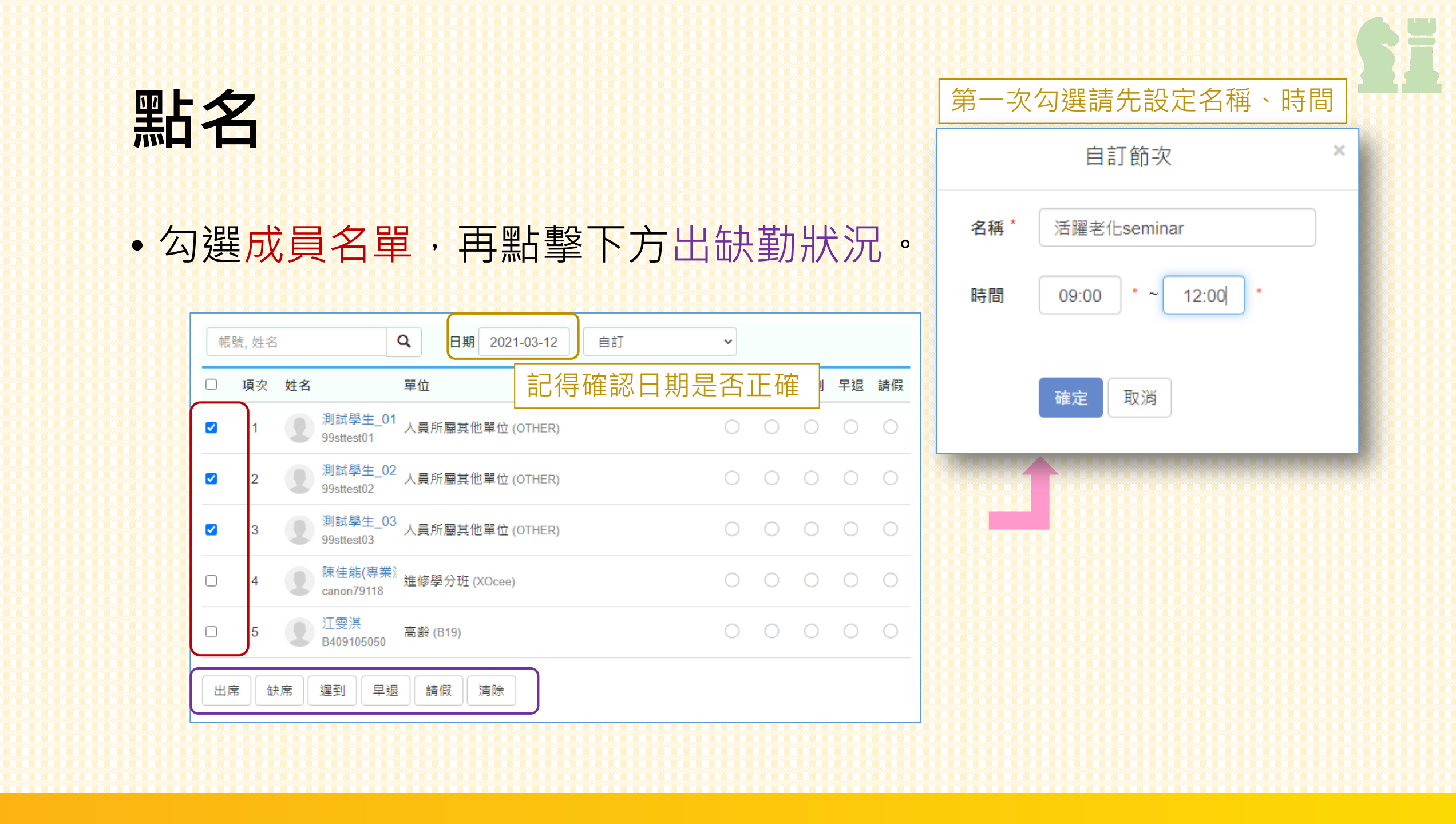

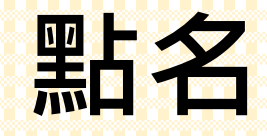

#### • 名稱、時間建立後,也可在右方項目欄直接勾選。

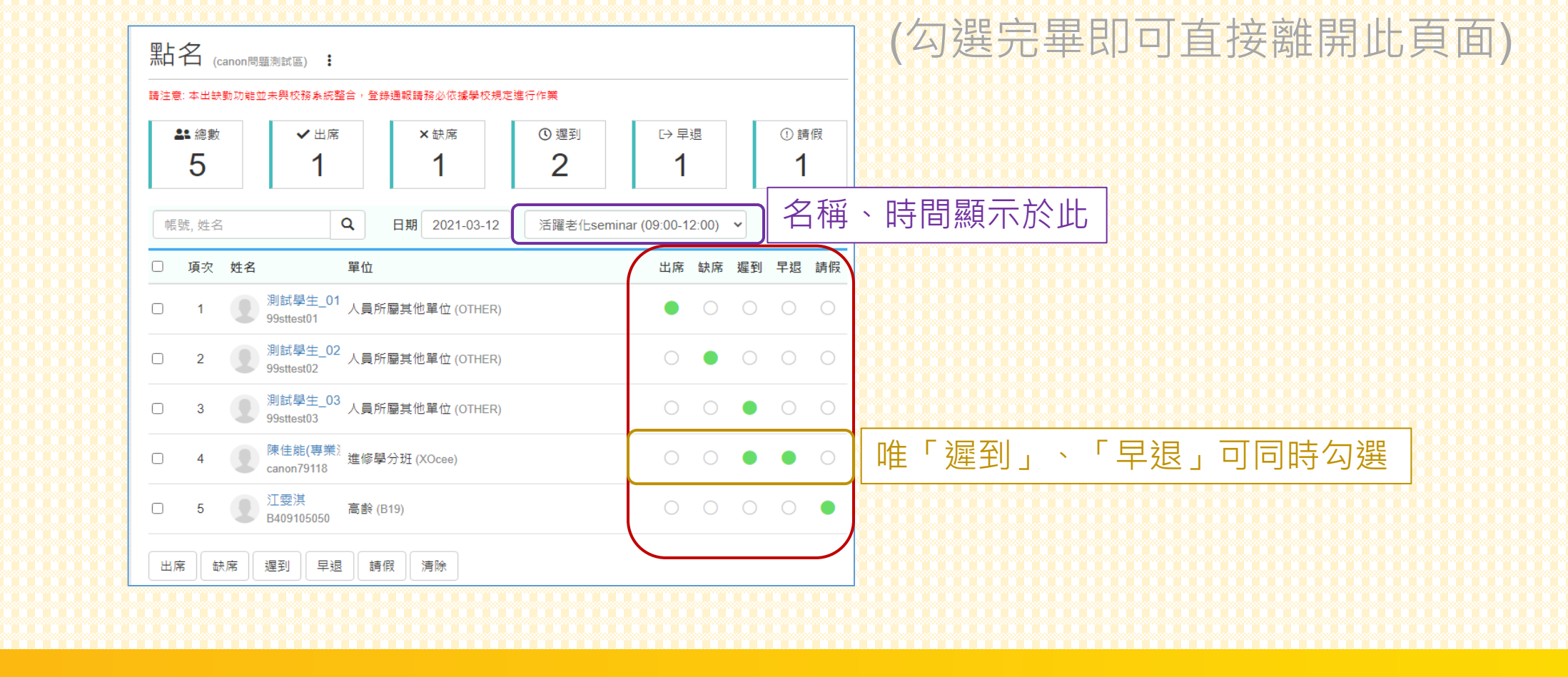

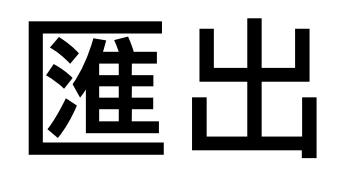

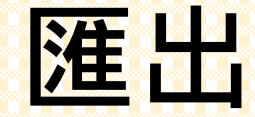

## 點擊出缺勤右方「上匯出」,可下載出缺勤記錄excel檔(整學期紀錄)。 需注意:im@tmu的出缺勤紀錄沒有跟「校務系統」連動。

| ł |                |     |                                        |    |    |    |    |   |
|---|----------------|-----|----------------------------------------|----|----|----|----|---|
|   | 出缺             | 谢   | ☑ 點名 ★ 匯出                              |    |    |    |    |   |
|   | <b>請</b> 注意: 本 | 出缺勤 | 功能並未興校務系統整合,登錄通報轉務必依據學校規定進行作業          |    |    |    |    |   |
|   | 帳號,            | 姓名  | Q <b>▼</b> 篩選 -                        |    |    |    |    |   |
|   | 項次             | 姓名  | 單位                                     | 出席 | 缺席 | 遲到 | 早退 | 請 |
|   | 1              |     | 測試學生_01<br>99sttest01                  |    |    |    |    |   |
| 5 | 2              |     | 測試學生_02<br>99sttest02                  |    |    |    |    |   |
|   | 3              |     | 測試學生_03<br>99sttest03 人員所靨其他單位 (OTHER) |    |    |    |    |   |
|   | 4              |     | 陳佳能(專業)<br>ence70112 進修學分班 (XOcee)     |    |    |    |    |   |

|                             | canon-test canon問題測試區 - 出缺勤 |                     |      |  |    |    |    |  |  |  |  |  |
|-----------------------------|-----------------------------|---------------------|------|--|----|----|----|--|--|--|--|--|
| 姓名                          | 帳號                          | 單位                  | 出席 卸 |  | 遲到 | 早退 | 請假 |  |  |  |  |  |
| 測試學生_01                     | 99sttest01                  | 人員所屬其他單位<br>(OTHER) | 1    |  | 1  |    |    |  |  |  |  |  |
| 測試學生_02 99sttest02          |                             | 人員所屬其他單位<br>(OTHER) | 1    |  |    | 1  |    |  |  |  |  |  |
| 測試學生_03                     | 99sttest03                  | 人員所屬其他單位<br>(OTHER) |      |  | 1  |    | 1  |  |  |  |  |  |
| 陳佳能(專業測試<br>用)              | canon79118                  | 進修學分班 (XOœe)        |      |  | 2  | 1  |    |  |  |  |  |  |
| 江孁淇                         | B409105050                  | 高齢 (B19)            | 1    |  |    |    | 1  |  |  |  |  |  |
| 需注意:由於遲到、早退可同時勾選,有導致重複扣分的可能 |                             |                     |      |  |    |    |    |  |  |  |  |  |
|                             |                             |                     |      |  |    |    |    |  |  |  |  |  |

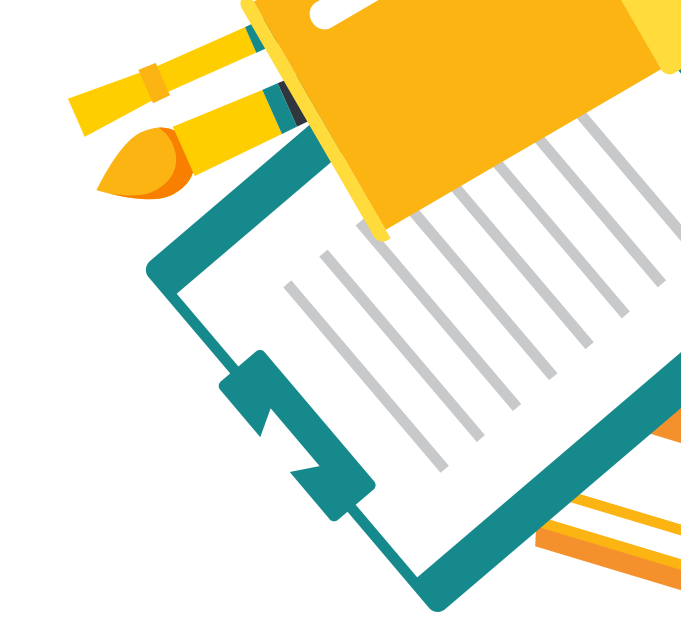

## **ANY QUESTION**

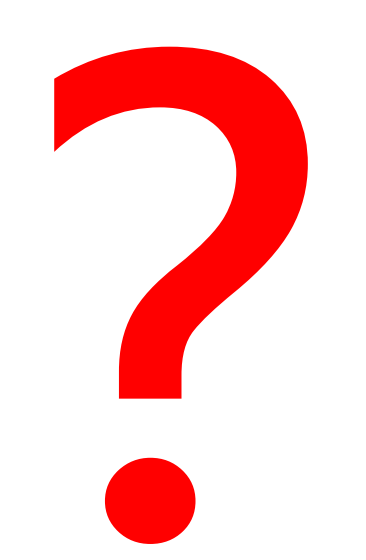

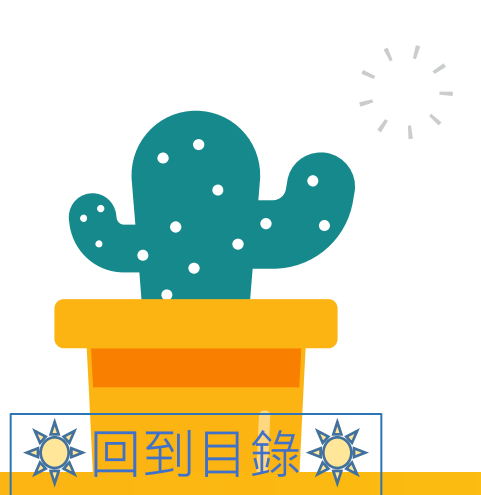

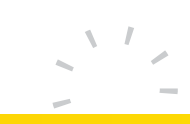